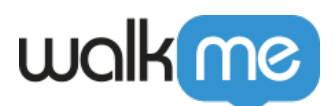

# <u>New URL Format for Salesforce Lightning</u> <u>Experience – Summer 2018</u>

## What Is Changing?

In their Summer '18 release, Salesforce is changing the format of their <u>URLs</u>. As an example:

### Salesforce URL prior to the Summer '18 release:

https://{lightning.domain.com}/\*one/one.app/#/s0bject/Account/home\*

### Same Salesforce URL after the Summer '18 release:

https://{lightning.domain.com}/\*lightning/o/Account/home\*

For more details about this change, please read the <u>official Salesforce documentation</u>.

### **How Will It Impact You?**

If you have used Salesforce URLS as conditions or links in any of your WalkMe apps, you will need to modify the URL rules to fit the new Lightning URL changes.

# How To Update Salesforce URLs in Your WalkMe Apps - 3 Examples

Example 1: Change a Smart Walk-Thru Condition

If your Smart Walk-Thru Segmentation Rule is as follows:

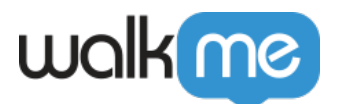

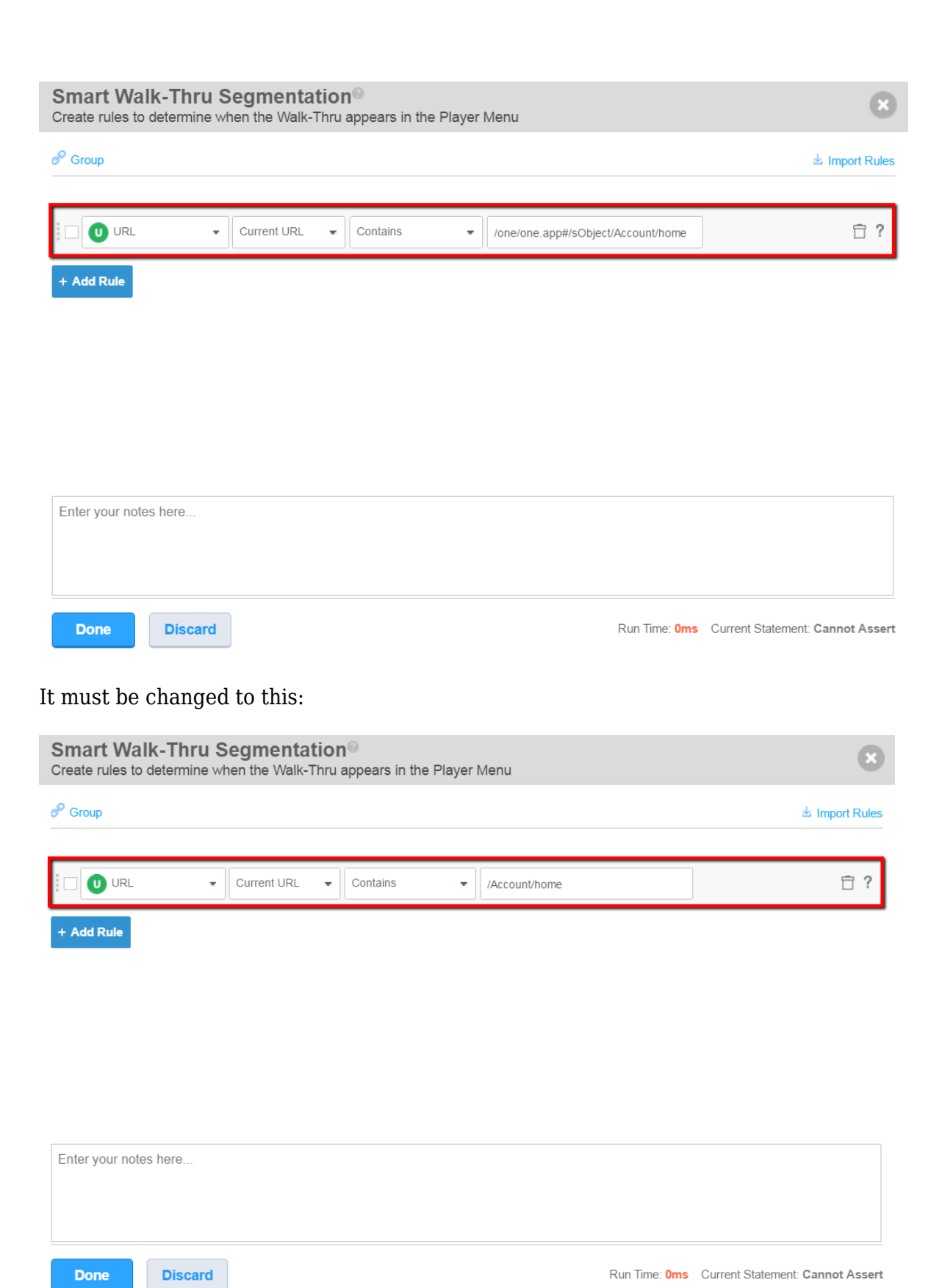

71 Stevenson Street, Floor 20 San Francisco, CA 94105 | 245 Fifth Avenue, STE 1501 New York, NY, 10016 | 421 Fayetteville St STE 215 Raleigh, NC 27601 www.walkme.com

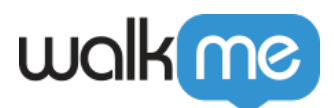

Example 2: Change a Resource URL Rule

If your Resource URL Rule is as follows:

| walkme                                               |        | - ×                     |
|------------------------------------------------------|--------|-------------------------|
| Need Help?                                           |        | <b>_</b> • • <b>1</b> • |
| ← Edit Video <sup>®</sup><br>ShopMe's Return Process |        |                         |
| Name:                                                |        | <b>^</b>                |
| ShopMe's Return Process                              |        |                         |
| Description:                                         |        |                         |
|                                                      |        | _                       |
| URL:                                                 |        |                         |
| /one/one.app#/sObject/Account/ho                     | me     |                         |
| Display Mode:                                        |        | _                       |
| ○ New Tab                                            |        |                         |
| O Light Box 📀                                        |        |                         |
| Width: 60 % 🐦                                        |        |                         |
| Height: 60 %                                         |        |                         |
|                                                      |        |                         |
| Instant Play: ON                                     |        |                         |
| Player Parameters:                                   |        |                         |
| autoplay="1"                                         |        |                         |
| 0                                                    |        |                         |
| Play                                                 | Cancel | Save                    |

It must be changed to this:

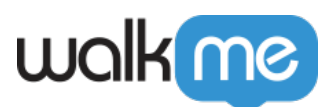

| walkme                                               |        | - ×                     |  |  |  |  |
|------------------------------------------------------|--------|-------------------------|--|--|--|--|
| Need Help?                                           |        | <b>_</b> • • <b>1</b> • |  |  |  |  |
| ← Edit Video <sup>®</sup><br>ShopMe's Return Process |        |                         |  |  |  |  |
| Name:                                                |        |                         |  |  |  |  |
| ShopMe's Return Process                              |        |                         |  |  |  |  |
| Description:                                         |        |                         |  |  |  |  |
|                                                      |        |                         |  |  |  |  |
|                                                      |        |                         |  |  |  |  |
| URL:                                                 |        |                         |  |  |  |  |
| /Account/home                                        |        |                         |  |  |  |  |
| Display Mode:                                        |        |                         |  |  |  |  |
| O New Tab                                            |        |                         |  |  |  |  |
| ● Light Box ③                                        |        |                         |  |  |  |  |
| Width: 60 % 🐦                                        |        |                         |  |  |  |  |
| Height: 60 %                                         |        |                         |  |  |  |  |
| Instant Play: ON                                     |        |                         |  |  |  |  |
| Player Parameters:                                   |        |                         |  |  |  |  |
| autoplay="1"                                         |        |                         |  |  |  |  |
| Play                                                 | Cancel | Save                    |  |  |  |  |

Example 3: Change a Safe-Start URL Rule

If your Safe Start URL Rule is as follows:

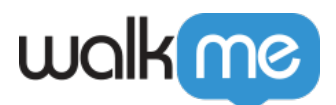

| Safe Start                                     | General                             | User Preferences                                  | 8   |
|------------------------------------------------|-------------------------------------|---------------------------------------------------|-----|
| Enable Safe S                                  | Start ON                            |                                                   |     |
| Redirect users<br>played from a p              | to a general sta<br>bage on which i | art page when a Walk-Thru<br>t cannot be started. | is  |
| /one/one.app                                   | #/sObject/Acco                      | unt/home                                          | ]   |
| Prompt User                                    | ON                                  |                                                   |     |
| Display a confi                                | rmation messag                      | ge before the redirect occu                       | rs. |
| Message                                        |                                     |                                                   |     |
| The Walk-Thru cannot be played from this page. |                                     |                                                   |     |
| Shall we take                                  | you to the beg                      | inning of the process?                            |     |
| Redirect Butto                                 | on Text:                            | Stay Button Text:                                 |     |
| Take me there                                  | el                                  | No thanks.                                        |     |
| Save                                           | Clos                                | se                                                |     |

### It must be changed to this:

| Safe Start General User Preferences                                                                             | × |  |  |  |
|----------------------------------------------------------------------------------------------------|---|--|--|--|
| Enable Safe Start                                                                                               |   |  |  |  |
| Redirect users to a general start page when a Walk-Thru is<br>played from a page on which it cannot be started. |   |  |  |  |
| /Account/home                                                                                                   |   |  |  |  |
| Prompt User ON                                                                                                  |   |  |  |  |
| Display a confirmation message before the redirect occurs.                                                      |   |  |  |  |
| Message                                                                                                    |   |  |  |  |
| The Walk-Thru cannot be played from this page.                                                                  |   |  |  |  |
| Shall we take you to the beginning of the process?                                                              |   |  |  |  |
|                                                                                                    |   |  |  |  |
| Redirect Button Text: Stay Button Text:                                                                         |   |  |  |  |
| Take me there! No thanks.                                                                                       |   |  |  |  |
|                                                                                                    |   |  |  |  |
| Save Class                                                                                                    |   |  |  |  |
| Save Close                                                                                                    |   |  |  |  |

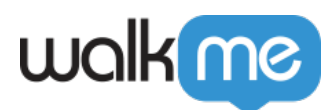

### Have Additional Questions?

If you have additional questions, please contact your CSM or WalkMe Support.